# How to Convert MOV to AVI (DivX), MOV to MPEG?

<u>Xilisoft Video Converter</u> is a MOV to AVI/MPEG Converter which can convert MOV to AVI (DivX), MOV to MPEG with ease. The MOV Converter supports batch conversion, multithreading, and converting any MOV AVI MPEG clip(s). When convert MOV to AVI or MPEG, you can select the video and audio codec, set the output parameters.

In addition, the MOV to AVI Converter and MOV to MPEG Converter can rip between other video and audio formats such as iPod, PSP, MP4, MOV, DVD, VCD, SVCD, 3GP, M4A, MP3, AC3, etc. <u>You can download it from here</u>.

Now let's focus on how to convert MOV to AVI, MOV to MPEG with the MOV video converter.

# 1. Start up Xilisoft Video Converter

Launch Xilisoft Video Converter, add your MOV file by clicking "Add" in the File menu or in the main interface.

### 2. Select the target to decode

By highlighting the MOV file, you can see its info including video codec and audio codec in the recording area.

In "Profile" drop down list box, you may select output format. The software allows setting different output formats according to different files. For example, I may set the AVI as output format of the first MOV file, the MPEG as output format of the second MOV one.

Tips: by selecting DivX format (\*.avi) in "Profile" drop down list box, the software will produce .avi file using DivX encoder.

### 3. Set advanced parameters

After selecting certain output format, the right column will show its general standard. By clicking certain settings such as "Start Time", "Video Size", "Video/Audio Bit rate" and so on, you may set it.

### 4. Choose the destination

Now let's select the output folder by clicking the "Browse..." button or directly enter a path in "Destination" drop down list box.

# 5. Start the MOV to AVI conversion

Finally, click "Encode" in the File menu. After a successful conversion, the info "Completed" will show.

If you're interested in this video converter program, please visit: <u>Xilisoft Video</u> <u>Converter</u>.

For more related articles: <u>http://www.xilisoft.com/video-converter.html</u> For more information, visit: <u>http://www.xilisoft.com/</u>